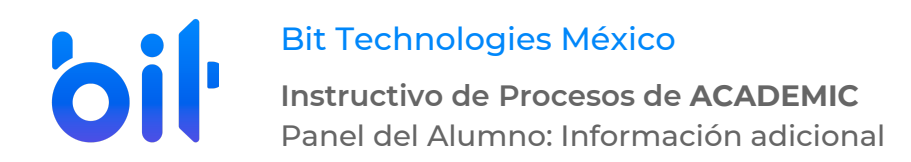

## DESARROLLO

## Información adicional.

- 1. Ingresar a la instancia de la Institución Educativa (ej. escuela.academic.lat).
- 2. Iniciar sesión. Ingresar los datos de acceso (correo electrónico o matrícula y contraseña).

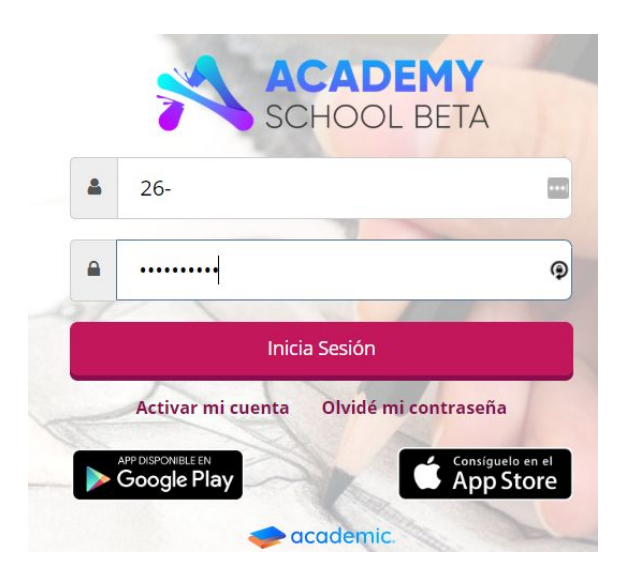

3. Seguir la ruta Botón de inicio>Perfil

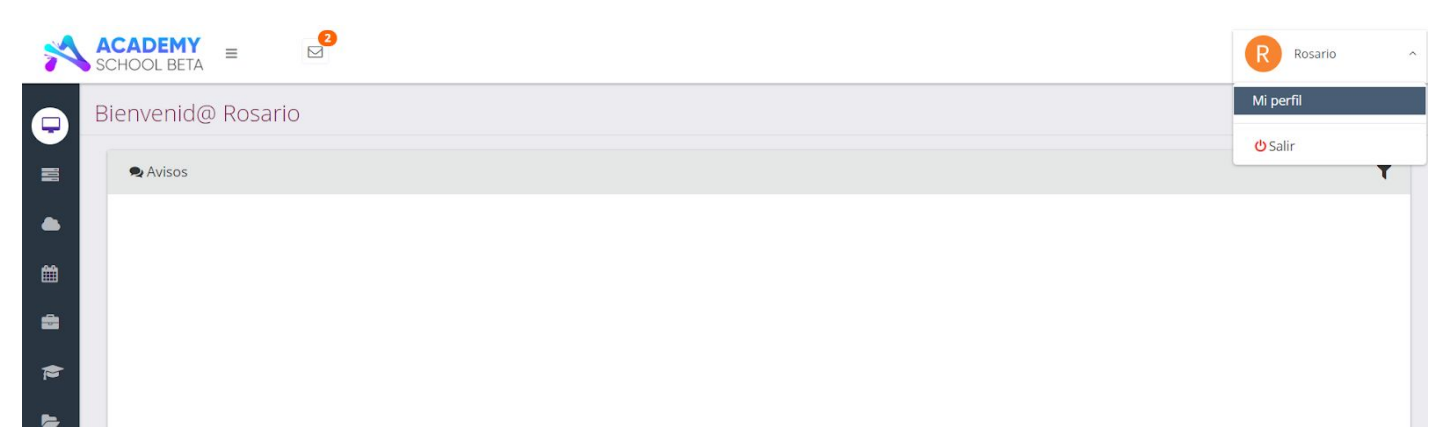

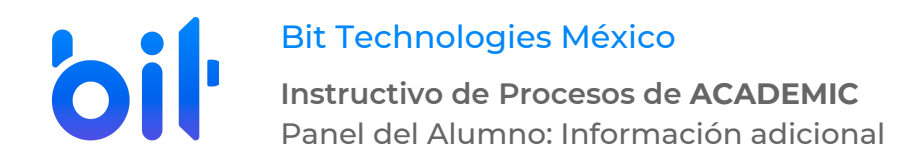

4. Se muestra la vista principal de la sección Perfil que incluye el apartado de Información adicional.

| Perfil                                                       |                      |                       |                       |  |  |
|--------------------------------------------------------------|----------------------|-----------------------|-----------------------|--|--|
| Usa el siguiente formulario para administrar tu información. |                      |                       |                       |  |  |
| Información personal y contacto                              |                      |                       |                       |  |  |
| Fecha de nacimiento                                          |                      | 12/03/2020            |                       |  |  |
| Lugar de nacimiento                                          | Aguascalientes       |                       |                       |  |  |
| Nacionalidad                                                 | Mexicana             |                       |                       |  |  |
| Entidad federativa de nacimiento                             | Aguascalientes       | Ŧ                     |                       |  |  |
| Sexo                                                         | Masculino O Femenino |                       |                       |  |  |
| Estado civil                                                 | Soltero              |                       |                       |  |  |
| Teléfono fijo                                                | 12345242524          |                       |                       |  |  |
| Teléfono celular                                             |                      |                       |                       |  |  |
| Correo electrónico                                           | rosario@gmail.com    |                       |                       |  |  |
|                                                              |                      |                       |                       |  |  |
| Información adicional GUSTOS E INTERESES                     |                      |                       |                       |  |  |
| Genero preferido de música                                   |                      | Libro favorito        |                       |  |  |
| Banda                                                        |                      |                       |                       |  |  |
| DEPORTES                                                     |                      |                       |                       |  |  |
| 1                                                            |                      | Clase A               | Equipo favorito       |  |  |
|                                                              |                      |                       | Pumas                 |  |  |
| Opción A                                                     | •                    | otro campo deportes   | otro campo deportes 2 |  |  |
| Otro campo deportes 3                                        |                      | Otro campo deportes 4 | Intereses deportivos  |  |  |
|                                                              |                      |                       | Fútbol                |  |  |
| SALUD                                                        |                      |                       |                       |  |  |
| Enfermedad cronica                                           |                      | Salud 1               | Alergias              |  |  |
|                                                              |                      | , T                   | 26-                   |  |  |
|                                                              |                      |                       | GUARDAR               |  |  |
| Contraseña                                                   |                      |                       |                       |  |  |
| Contraseña actual                                            |                      | P                     |                       |  |  |
| Nueva contraseña                                             |                      | P                     |                       |  |  |

- 5. Este apartado puede incluir 3 tipos de campos de Información adicional.
- Sólo es posible visualizarlos pero permanecen bloqueados.
- Abiertos. Es posible ingresar una respuesta.
- Cerrados. Sólo permiten elegir una respuesta de las disponibles en el catálogo configurado.

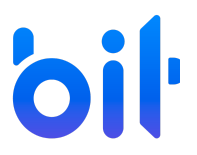

Bit Technologies México

**Instructivo de Procesos de ACADEMIC** Panel del Alumno: Información adicional

| Información adicional      |                       |                       |  |  |  |
|----------------------------|-----------------------|-----------------------|--|--|--|
| GUSTOS E INTERESES         |                       |                       |  |  |  |
| Genero preferido de música | Libro favorito        |                       |  |  |  |
| Banda                      |                       |                       |  |  |  |
| DEPORTES                   |                       |                       |  |  |  |
| 1 Ver en panel             | Clase A Abierto       | Equipo favorito       |  |  |  |
|                            |                       | Pumas                 |  |  |  |
| Liga mayor Cerrado         | otro campo deportes   | otro campo deportes 2 |  |  |  |
| Opción A                   |                       |                       |  |  |  |
| Otro campo deportes 3      | Otro campo deportes 4 | Intereses deportivos  |  |  |  |
|                            |                       | Fútbol •              |  |  |  |

En caso de que el alumno ingrese o elija una respuesta, es necesario dar clic en Guardar.